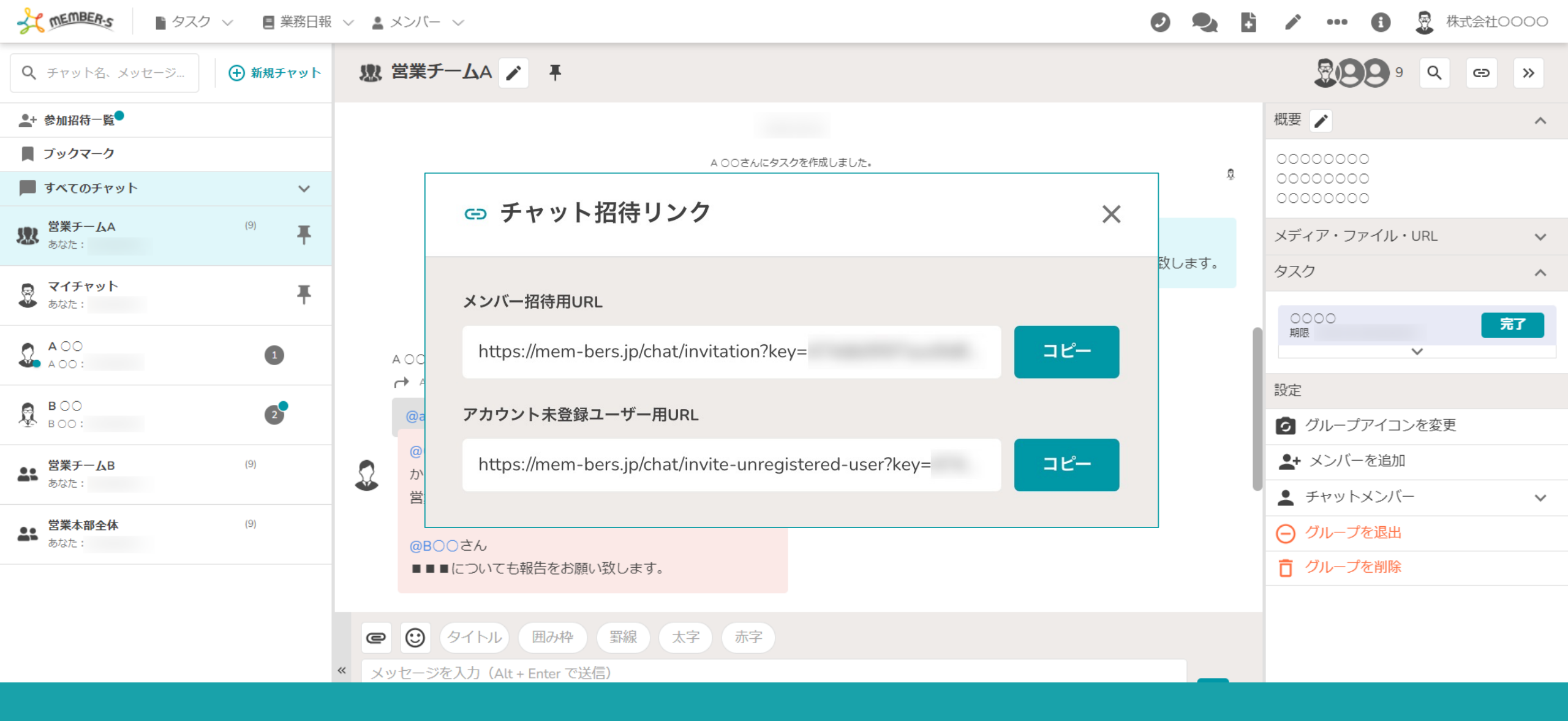

<u>~グループチャットにメンバーを招待する~</u>

最終更新日:2023年11月10日

★ MEMBER: ■ タスク ∨ ■ 業務日報 ∨ ■ メンバー ∨

🔍 👌 🖍 🚥 🚯 🧕 🚺 1000

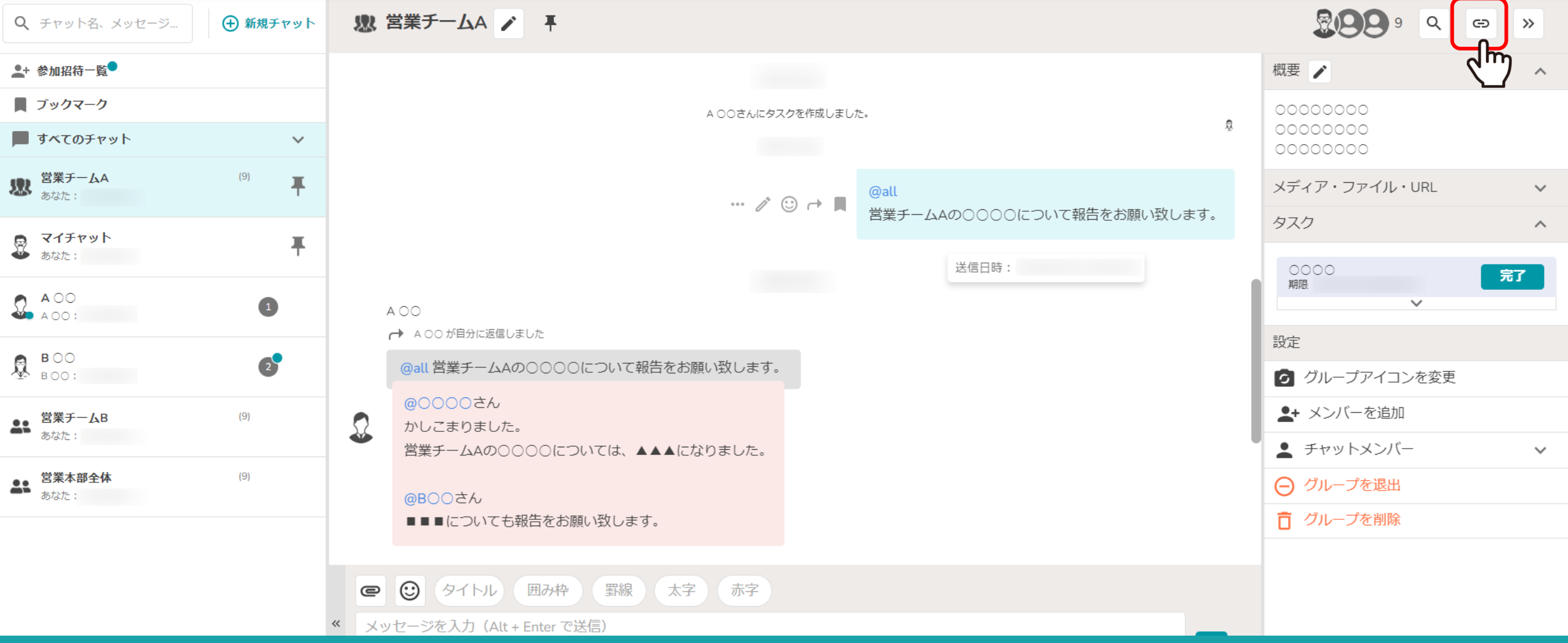

グループチャットに、既にMEMBER-Sのアカウントをお持ちのメンバーを招待することができます。 ①まず、招待したいグループチャット内の「リンク」のアイコンをクリックします。

※グループチャットを作成する方法については、別のマニュアルでご案内しております。

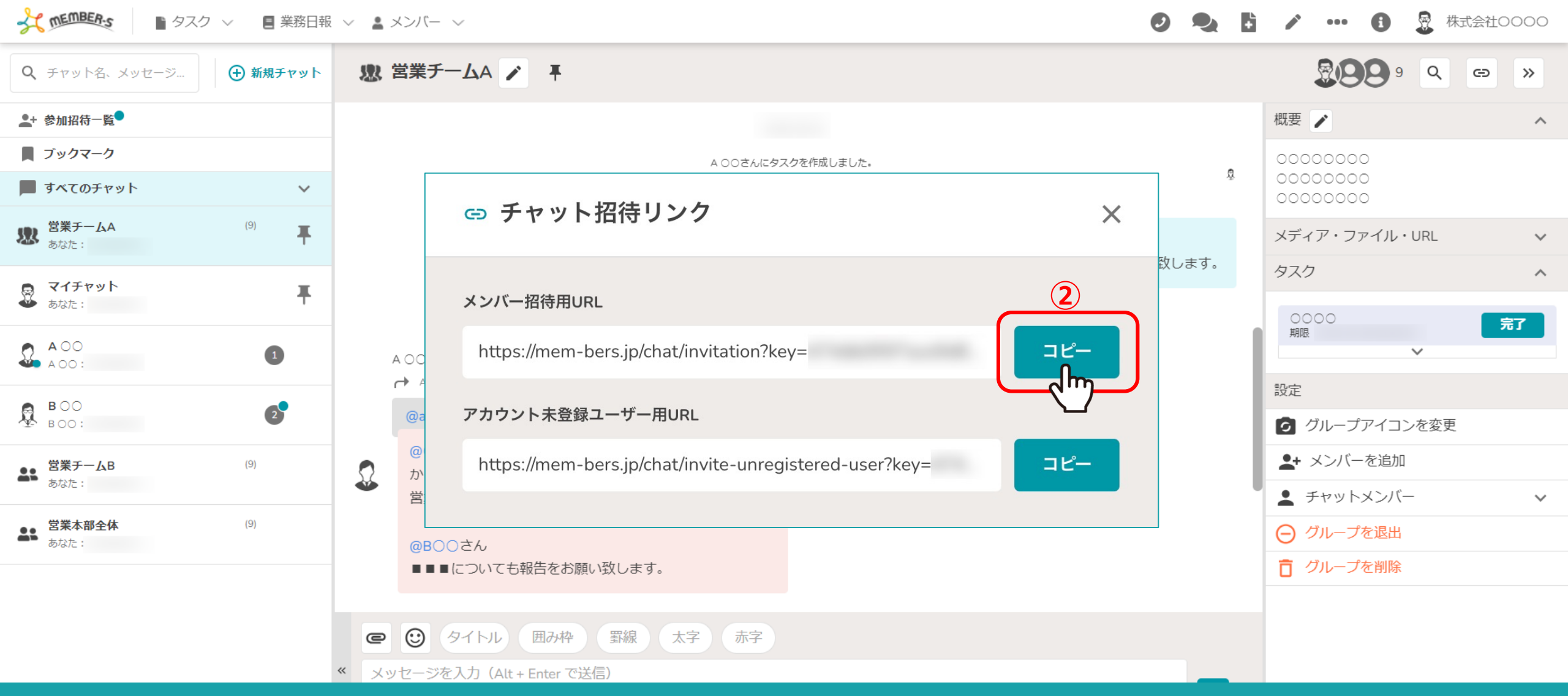

②チャット招待リンクの画面が表示されますので、「コピー」をクリックして招待リンクURLをコピーし、 招待したい相手にメールなどでURLを共有します。

メンバー招待用・・・既にMEMBER-Sのアカウントをお持ちの方を招待する場合 アカウント未登録ユーザー用・・・まだMEMBER-Sのアカウントを1つもお持ちでない方を招待する場合

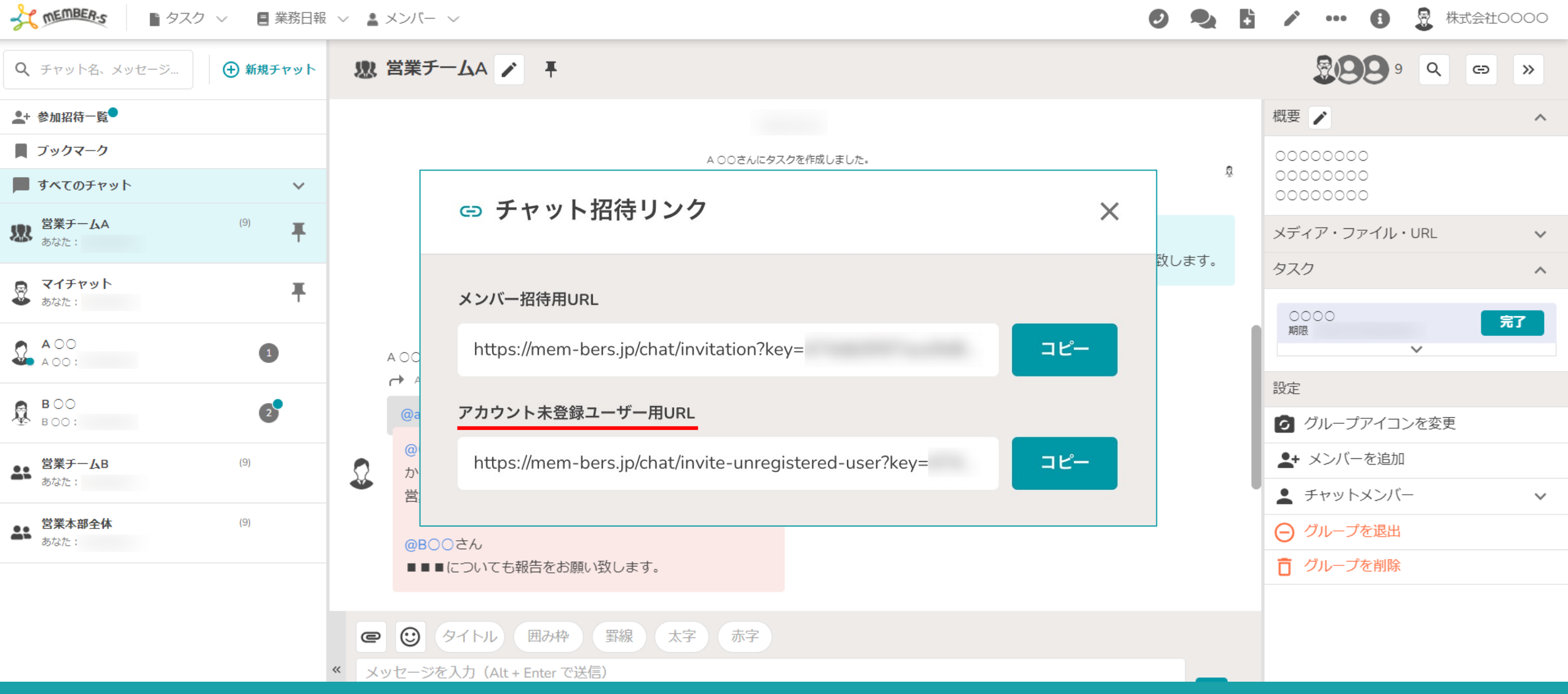

【補足】

「アカウント未登録ユーザー用URL」は、企業アカウントが新規発行されてしまうため、 既に企業アカウントが発行されている場合は、まず、企業アカウントにメンバーアカウントを作成してから、 メンバー招待用URLを共有してください。

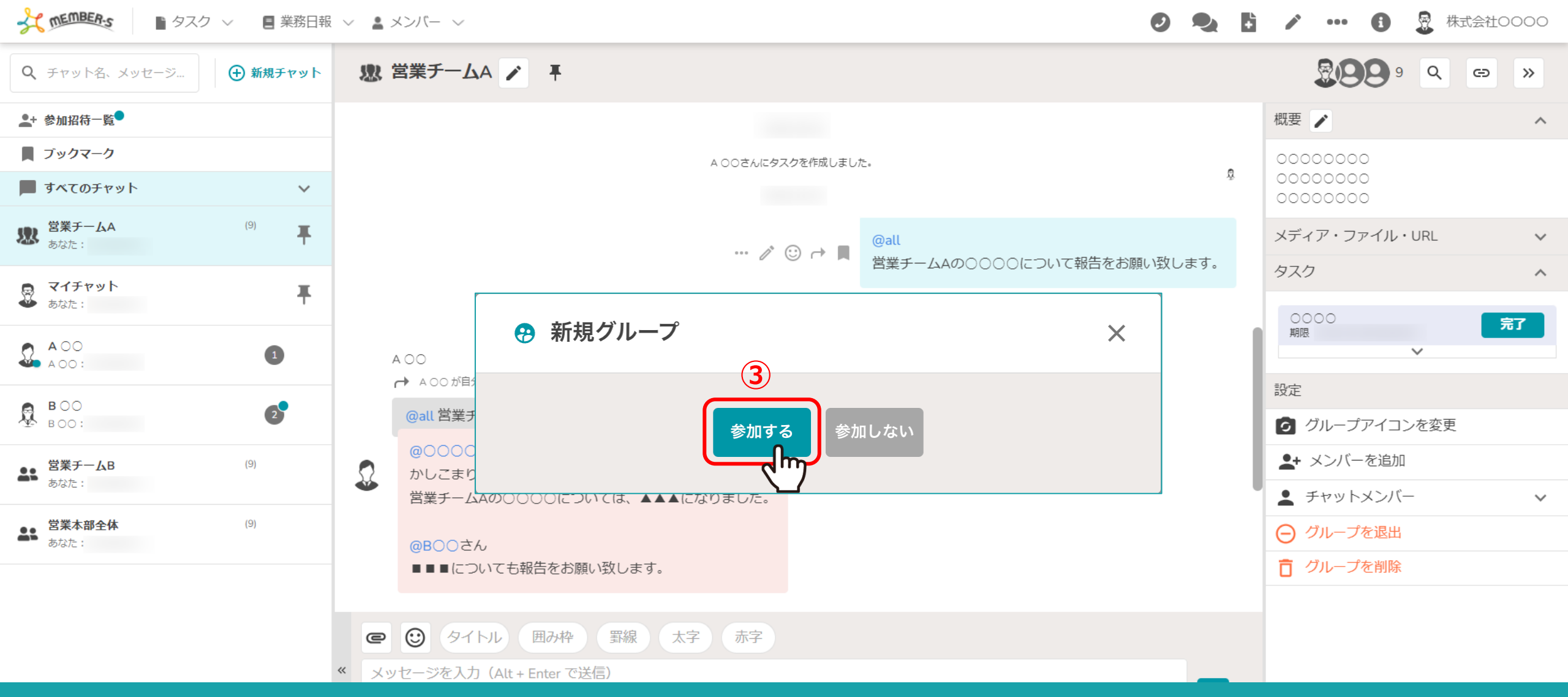

招待リンクを受け取った方は、Google ChromeブラウザでURLを開いてください。

③既にMEMBER-Sにログインしている場合は、チャット画面が開き、 グループに参加するか・しないかを選択することができますので、「参加する」をクリックしてください。 ※未ログインの場合はログイン画面が表示されますので、ログイン後に参加することができます。

| ★      ▲      タスク      ✓      ■      業務日報     | ◇ ▲ メンバー ◇      | 0 🎗 🗄           | 🖍 🚥 🚯 💈 株式会社0000              |
|-----------------------------------------------|-----------------|-----------------|-------------------------------|
| Q、チャット名、メッセージ 🕂 新規チャット                        | 遼 営業チームA ▶ 耳    |                 | <b>899</b> 9 <b>Q CD &gt;</b> |
| ▲+ 参加招待一覧●                                    | 2 ○○.さんが参加しました。 | 概要 🖍 🔨 🔨        |                               |
| ■ ブックマーク                                      |                 | 0000000         |                               |
| 📕 すべてのチャット 🗸 🗸                                |                 | 0000000         |                               |
| 図 2 第チームA (9) あなた:                            |                 | メディア・ファイル・URL 🗸 |                               |
| 👵 ব্বর্দস্পান 🔳                               |                 |                 | 9 <u>7</u> 0 ^                |
| <ul> <li>あなた:</li> </ul>                      |                 |                 | 0000 完了                       |
| A 00<br>A 00:                                 |                 |                 |                               |
| <b>B</b> BOO                                  |                 |                 | 設定                            |
| ₿ воо: 2                                      |                 |                 | 🥝 グループアイコンを変更                 |
| <b>営業チームB</b> (9)                             |                 |                 | ▲+ メンバーを追加                    |
| あなた:                                          |                 |                 | チャットメンバー                      |
| 営業本部全体         (9)           あなた:         (9) |                 |                 | ⊖ グループを退出                     |
|                                               |                 |                 | ┇ グループを削除                     |
|                                               |                 |                 |                               |
|                                               |                 |                 |                               |

④招待した方が参加すると、「〇〇さんが参加しました。」とメッセージが表示されます。